# **MANUAL CONFIGURAÇÃO EAN 13**

# Sistema: FATIND

# **CONCEITO**

### O que é EAN 13?

O código EAN é o código exclusivo para o seu produto representado por barras legíveis por scanner.

O código de barras EAN 13 consiste de 13 dígitos, onde os 3 primeiros são a identificação do país de origem. A seguir ao código do país de origem do produto vem o código da empresa fabricante e do produto por ela produzido, no total a soma destes dois códigos resultará em 9 dígitos, sendo o número de dígitos de cada um deles dependente da necessidade de codificação dos produtos de cada empresa.

O código EAN 13 serve para automatizar a captura de dados dos produtos. Em nosso sistema, é gerado através da etiqueta de remessa que é feita por volume ou produto.

#### Onde contratar o EAN 13?

Site: https://www.gs1br.org/

Fica também a critério da empresa comprar o EAN 13 de outra empresa.

No site ou sistema da empresa onde adquiriu o EAN 13, deve criar código de barras para cada volume/produto que é vendido na empresa.

# **CONFIGURAÇÃO DO SISTEMA**

#### CADASTRO DA EMPRESA

O código EAN possui uma sequência de números iniciais que são fixas, então para automatizar o processo e não repetir o mesmo código em todos os volumes/produto, pode ser informado no cadastro da empresa.

Menu cadastros -> Empresa(Estabelecimento Próprio) -> Empresa, guia **Dados Adicionais**, informar o código no campo **código de barras padrão.** Geralmente esse código possui 7 dígitos.

**OBS.:** Se preferir inserir os 12 dígitos no cadastro do produto/volume, pule está etapa.

| I.E. Substituta / Autorizados XML Outros                                                   | Relacionamentos Metas                                                              |
|--------------------------------------------------------------------------------------------|------------------------------------------------------------------------------------|
| Dados Principais Dados Adicionais                                                          | Índices Gerais Contabilidade                                                       |
| Portador                                                                                   |                                                                                    |
| Documento Portador (RG)                                                                    |                                                                                    |
| Marca da nota fiscal MSC                                                                   | Código no S.C.I.                                                                   |
| Código de barras padrão                                                                    |                                                                                    |
| Valor máximo cheque 0,00 📠                                                                 |                                                                                    |
| Média do Faturamento 🛛 🔂 🗐                                                                 | Departamento Pessoal                                                               |
| ·                                                                                          | Salário Mínimo 🛛 545,00 📠                                                          |
| Logotino Impressora Térmica                                                                | (%) Hora extra 1,50 💼                                                              |
|                                                                                            | Incentivo 0,00 📠                                                                   |
| Datas de Fechamento           RCPE         Estoque           01/01/1900         01/01/1900 | Qual nome será exibido nos relatórios<br>Razão Social<br>Nome Fantasia<br>Sem nome |

# CADASTRO DO PRODUTO

Se o código EAN 13 for por produto mais a etiqueta é por volume, deve inserir o código EAN no cadastro do produto. Vide continuação no tópico CONFIGURAÇÃO DA ETIQUETA.

## ⇒ POR PRODUTO

Deve acessar o cadastro do produto na guia **Saldo** é informar o código de 5 dígitos no campo **Cod. Barra I/Cod. Barra II (qualificação extra)** se o produto possui detalhamento. Caso não tenha detalhamento, na guia **Dados Principal** deve informar o código no campo **Código de Barras I/Código de Barras II(qualificação extra).** Guia Saldo:

| Defeituoso         Custo         Cód.Barra I         Cód.Barra II         Referência         Registrado GTIN         Validade         Descrição da Validade           0         0,0000         0.0000         Não         0         INDEFINIDA           0         0,0000         Não         0         INDEFINIDA           0         0,0000         Não         0         INDEFINIDA | D | ) ados Principais | Relacionam | entos Outros 🤅 | aldos Cores Cor | mpatíveis Esquen | na de Montagem   Ob | oservações 📔 | F.C.I. Cálculos Automáticos | s |
|----------------------------------------------------------------------------------------------------|---|-------------------|------------|----------------|-----------------|------------------|---------------------|--------------|-----------------------------|---|
| 0         0,0000         Não         0         INDEFINIDA           0         0,0000         Não         0         INDEFINIDA           0         0,0000         Não         0         INDEFINIDA                                                                                                    |   | Defeituoso        | Custo      | Cód.Barra I    | Cód.Barra II    | Referência       | Registrado GTIN     | Validade     | Descrição da Validade       |   |
| 0 0,0000 Não 0 INDEFINIDA                                                                                                    |   | 0                 | 0,0000     |                |                 |                  | Não                 | 0            | INDEFINIDA                  |   |
|                                                                                                    |   | 0                 | 0,0000     |                |                 |                  | Não                 | 0            | INDEFINIDA                  |   |
|                                                                                                    | Þ | 0                 | 0,0000     |                |                 |                  | Não                 | 0            | INDEFINIDA                  |   |

#### Guia Dados Principais:

|                                                           | Saldos     |            |
|-----------------------------------------------------------|------------|------------|
| Classificação do Produto                                  | Mínimo     | 0 🗐        |
| Outras                                                    | Máximo     | 0 🗐        |
| Origem                                                    | Físico     | 0,0000 📠   |
| 0 - Nacional, exceto as indicadas nos códigos 3, 4, 5 e 8 | Defeito    | 0,0000 📟   |
| Código de Barras / Registro GTIN                          |            |            |
| Código de Barras I                                        | 🔲 Registra | do no GTIN |

**OBS.:** Se não foi configurado no cadastro da empresa, deve inserir nesses campos acima 12 dígitos.

# CADASTRO DO VOLUME

⇒ POR VOLUME

Quando é por volume, deve possui o vinculo de volume por produto acessado

através do menu Cadastros -> Volumes -> Volumes por Produto. Neste cadastro deve alterar o campo Imprime para Sim.

Deve acessar o cadastro do volume na guia **Saldo** é informar o código de 5 dígitos no campo **Cod. Barra I/Cod. Barra II (qualificação extra)** se o volume possui detalhamento. Caso não tenha detalhamento, na guia **Dados Principais** deve informar o código no campo **Código de Barras Oficial/Código de Barras Popular(qualificação extra).** 

### Guia Saldo:

| ٦ | ados Principais | Relacionament | os Saldos    |          |                       |  |
|---|-----------------|---------------|--------------|----------|-----------------------|--|
| Γ | Custo           | Cód.Barra I   | Cód.Barra II | Validade | Descriçao da Validade |  |
| Þ |                 |               |              |          |                       |  |
| Г |                 |               |              |          |                       |  |
|   |                 |               |              |          |                       |  |

## Guia Dados Principais:

| dos Principais Relacionamentos Saldos                                 |              |                   |  |  |  |
|-----------------------------------------------------------------------|--------------|-------------------|--|--|--|
| Descrição Oficial                                                     |              | Diferenciação por |  |  |  |
| MESA ATLANTA 8 QUAD TEC AME                                           | Ativo 🔽      | Cor               |  |  |  |
| Descrição Popular                                                     |              | Tecido            |  |  |  |
| MESA ATLANTA 8 QUAD TEC AME                                           |              | Acabamento        |  |  |  |
| Descrição Oficial Completa (exclusivo para emissão de etiquetas)      |              |                   |  |  |  |
| MESA ATLANTA 8 QUAD TEC AME                                           |              |                   |  |  |  |
| ,<br>Descrição Popular Completa (exclusivo para emissão de etiquetas) |              |                   |  |  |  |
| MESA ATLANTA 8 QUAD TEC AME                                           |              |                   |  |  |  |
| Código de Barras Oficial Código de Barras Popular Descrição Etiquet   | ta com Barra |                   |  |  |  |

Após essas configurações, observe que o código EAN 13 possui 12 dígitos, porque o último dígito chamado "dígito verificador" é calculado pelo sistema através de <tag>. Será incluído essa <tag> na configuração da etiqueta.

**OBS.:** Se não foi configurado no cadastro da empresa, deve inserir nesses campos acima 12 dígitos.

# > CONFIGURAÇÃO DA ETIQUETA

Para emitir etiqueta com código de barras EAN 13, deve acessar o menu Formulários -> Etiqueta de Remessa.

A etiqueta de remessa com código de barra é feita utilizando uma impressora térmica, para isso deve marcar a opção Impressora Térmica (Etiqueta com Barras). Sua configuração é acessada pelo ícone "Ferramenta" ao lado.

🛛 💭 💭 💭 🕹 🕹 🕹 🕹 🔍 Decido 🛛 Unidade Fabril 🗍 Produto 🗍 Volume 🗍 Tipo de Produto 🗍 Tipo de Volume 🗎 Classificação P 💶 🕨

| Modelo de Etiqueta de Remessa<br>🔽 Impressora Térmica (Etiqueta com Barras)         | <b>_</b> |
|-------------------------------------------------------------------------------------|----------|
| Produto Oficial  Assistência Técnica Etiqueta por Volume  Imprimir todos os volumes |          |
| Tipo de Impressão                                                                   |          |
| Imprimir de acordo com cadastro de Volumes por Produto                              | <b>_</b> |
| Ordem                                                                               |          |
| Seqüência, Pedido, Produto, Volume                                                  | •        |

Como existe a opção de imprimir etiqueta por volume ou produto, nesta tela é definido como será impresso observando o campo **Etiqueta por** (por padrão é volume).

Acessando essa tela de configuração, como exemplo de configuração de etiqueta para impressora **Zebra Stripe S600** temos o seguinte código:

```
^XA^LL0400
^PW799
^FT19,68^A0N,51,50^FH\^FD<EMP>^FS
^FT28,122^A0N,28,28^FH\^FDPROD.:^FS
^FT121,122^A0N,34,33^FH\^FD<DESCPRO>^FS
^FT28,157^A0N,28,28^FH\^FDCOR: <DESCCOR>^FS
^FT520,186^A0N,28,28^FH\^FDGTIN: <GTIN>^FS
^FT28,215^A0N,28,28^FH\^FD<DESCVOL>^FS
^FT508,244^A0N,28,28^FH\^FDVOL: <NUMVOL>^FS
^FT640,362^A0N,152,151^FH\^FD<SEQCARREG>^FS
^FO35,270^BY3^BCN,95,N,N,Y^FD>;><GTIN>^FS
^F013,389^GB778,0,4^FS
^F011,82^GB778,0,3^FS
^F014,7^GB776,0,4^FS
^F0789,9^GB0,382,4^FS
^F012,7^GB0,382,3^FS
^PQ1,0,1,Y^XZ
```

A tag **<GTIN>** serve para juntar o código EAN do cadastro da empresa com o do volume e calcular o dígito verificador. Além dessa tag pode ser feito a montagem do código EAN utilizando outras tags, como: **<BARRAEMP><BARRAVOL><DIGITOEAN13>**.

→ Se o código EAN for ficar no produto, a tag <GTIN> não deve ser usada. Deve alterar essa tag para <DESCBARRA>.

Exemplo de configuração dessa etiqueta com código de barras EAN 13.

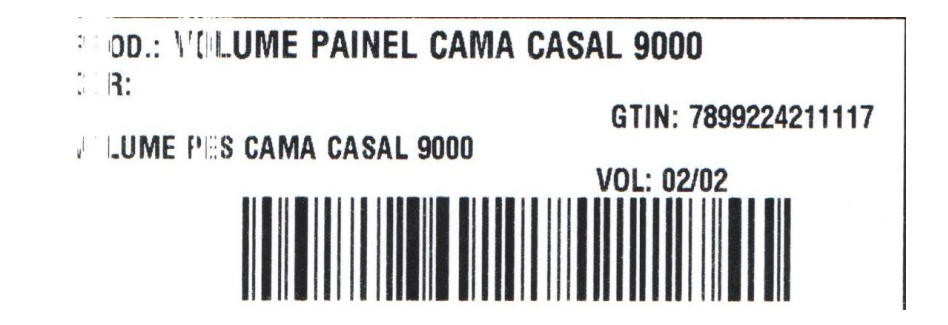